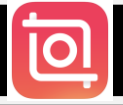

### 1. App "InShot" installieren

2. Beim Öffnen der App erscheint folgendes Bild

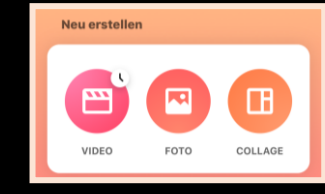

### 3. Klickt auf den Button Video

4. Es öffnet sich ein Fenster - Drückt auf das grüne Feld "Neu"

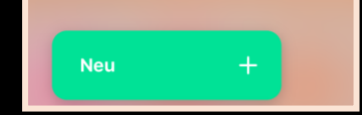

- 5. Es öffnet sich die Bildergalerie. Sucht die Videosequenzen heraus die später ins Video sollen.
- 6. Bestätigt die Auswahl durch Klicken auf das Häkchen rechts unten.
- 7. Nun kann es mit dem Video bearbeiten losgehen.

Das ist euer Video. Der weiße Strich markiert die Stelle, die bearbeitet wird. Ihr könnt den Strich beliebig verschieben.

Tippt ihr das Plus an, so erscheint eure Fotogalerie und ihr könnt weitere Videos oder Fotos hinzufügen. Automatisch wird es an der Stelle des weißen Strichs eingefügt

•

11.

%

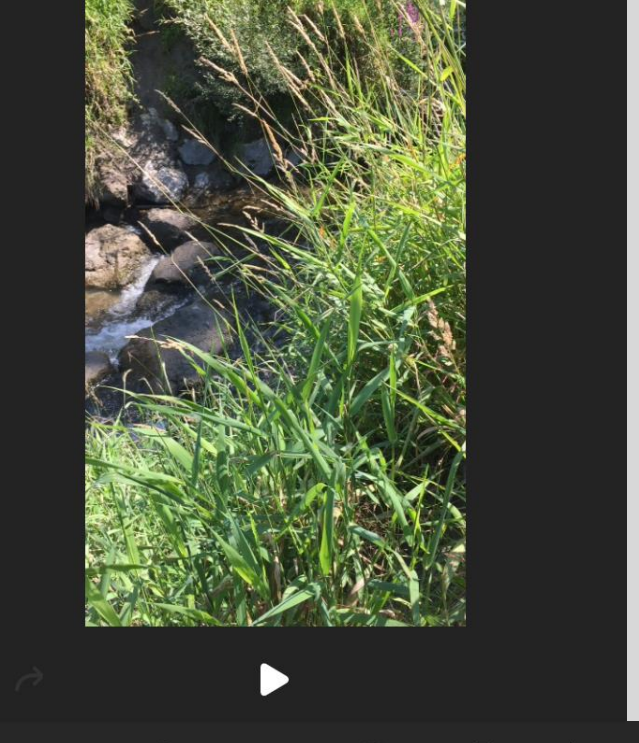

**(**))

In der Leiste werden alle Funktionen angezeigt, die das Programm bietet.

Durch wischen nach links oder rechts könnt ihr die gesamte Leiste sehen.

Wie wende ich eine der Funktionen an?

bla

1. Weißen Strich an die gewünschte Stelle verschieben

2. gewünschte Funktion antippen

3. Probiert Euch einfach mal aus und seht was rauskommt. Auf den folgenden Seiten sind die wichtigsten Funktionen erklärt.

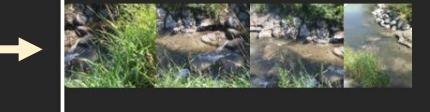

 $\bigcirc$ 

ð

Total 0:21.1

D

*'//.* 

# HINTERGRUND - Durch das Drücken auf den Button -LEINWAND- öffnet sich folgende Ansicht

Hier könnt ihr das ausgewählte Verhältnis/ Zoom oder Hintergrund auf das gesamte Video anwenden

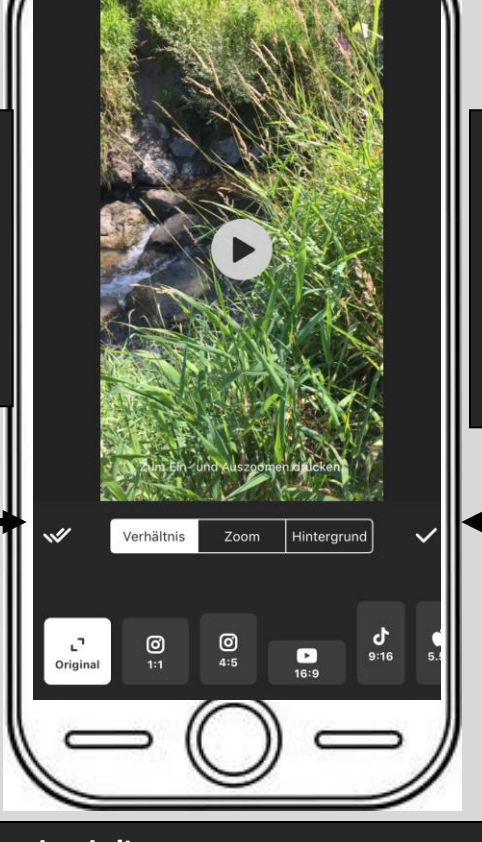

Hier könnt ihr das ausgewählte Verhältnis/ Zoom oder Hintergrund auf den ausgewählten Abschnitt anwenden

### 1. Verhältnis

Hier könnt ihr das Format auswählen, dass das Video haben soll.

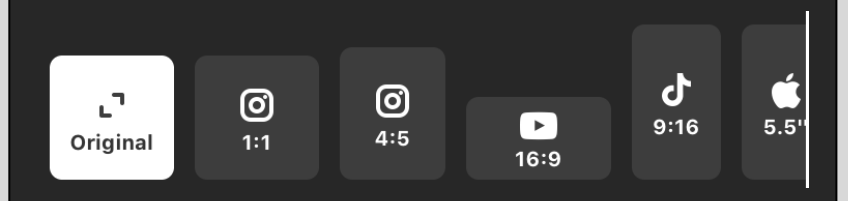

# 2. Zoom **Diese Funktion macht** das Video kleiner oder größer. Wird es verkleinert, so erscheint ein Rahmen um das Video den ihr bearbeiten könnt.

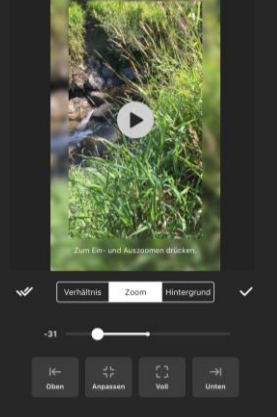

| 3. Hintergrund/ | Rahmen bearbeiten |
|-----------------|-------------------|
|                 |                   |

Hier könnt ihr den

Hintergrund für

Euer Video festlegen.

**Klickt Euch einfach** 

mal durch und

schaut was Euch gefällt.

Um einen Hintergrund einstellen zu können müsst ihr zuvor bei der Funktion "Zoom" das Video kleiner machen, so dass

ein Rahmen erscheint.

Ihr habt die Auswahl zwischen:

Verwischen, Farbe, Steigung und Muster

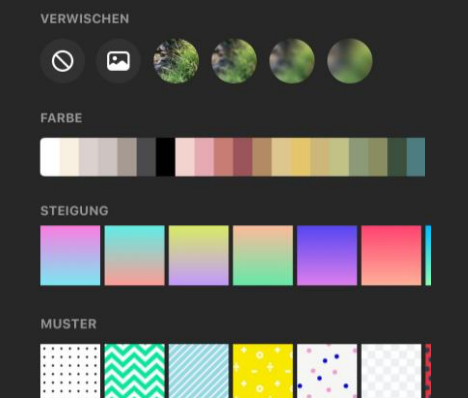

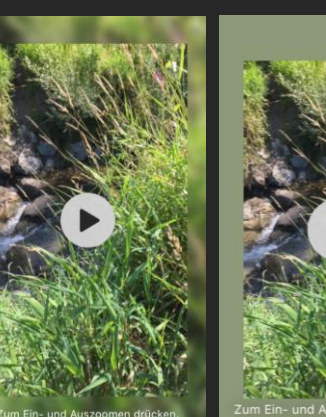

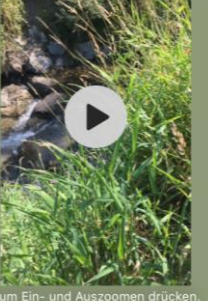

## MUSIK - Durch das Drücken auf den Button -MUSIK- öffnet sich folgende Ansicht

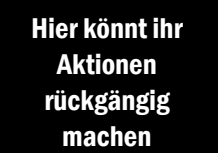

Auf dieser Spur seht ihr wo, im Video, ihr gerade seid. Der weiße Strich markiert den

Punkt an dem ihr gerade arbeitet. Hier könnt ihr Aktionen speichern

~

5.

J

100%

### <u>1. MUSIK</u>

Da diese Musik nicht gemafrei ist und daher auf YouTube nicht verwendet werden darf, würde ich empfehlen die Musik hier nicht einzufügen.

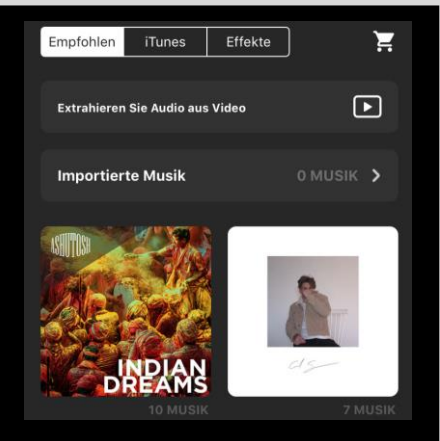

### 2. AUFNAHME

Hier könnt ihr eigene Aufnahmen dem Video hinzufügen.

Die Bearbeitung dieser Aufnahmen funktioniert genauso wie die

Bearbeitung der Effekte.

Für die Aufnahme muss der App der Zugriff auf das Mikrofon erlaubt werden. Dafür geht ihr in die Datenschutzeinstellungen und aktiviert dort den Zugriff.

### **3. EFFEKTE**

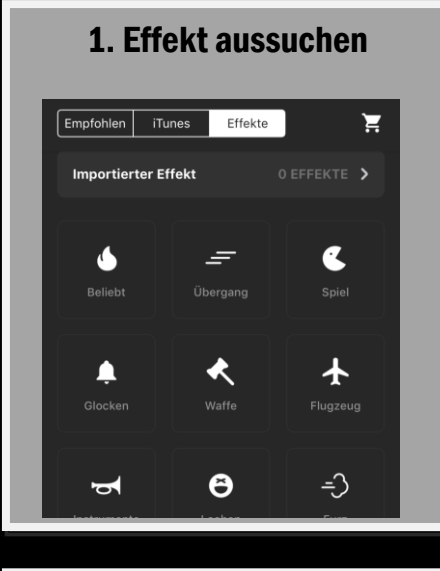

## 2. Effekt benutzen Der Effekt wird automatisch in

6

das Video eingefügt. Der weiße

Strich zeigt an wann in dem

Video der Effekt eingefügt wird.

Bsp. Ich wählte "Fairy Dust" Der weiße Strich ist am Anfang Also wird der Effekt dort eingefügt.

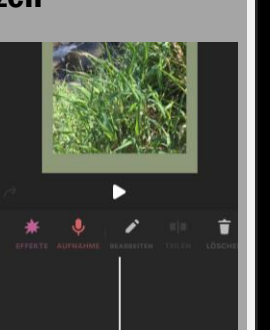

1

### 3. Effekt bearbeiten

Drückt ihr auf den Effekt, so erscheint die Funktion Drückt ihr auf "Bearbeiten" Öffnet sich folgendes Fenster:

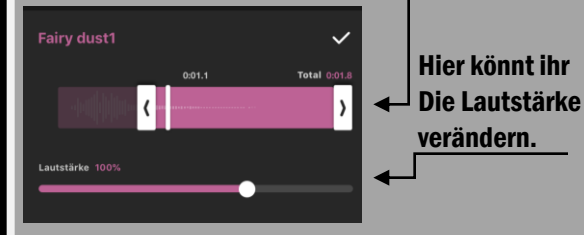

Hier könnt ihr **Anfang & Ende** bestimmen

## 4. Weitere Effektfunktionen

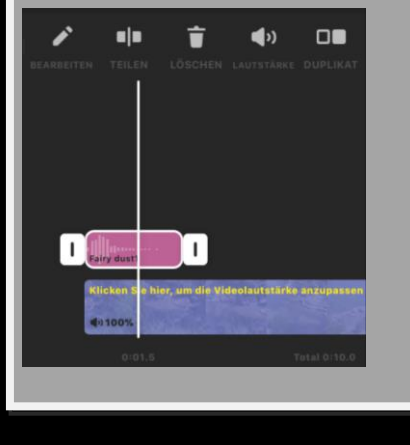

## **TEILEN**

An der Stelle des weißen Strichs wird der Effekt geteilt.

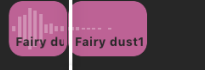

### DUPLIKAT

Fairy dust1

Der Effekt wird verdoppelt.

Fairy dust1

"Bearbeiten".

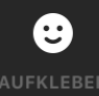

## AUFKLEBER - Durch das Drücken auf den Button -AUFKLEBER- öffnet sich folgende Ansicht

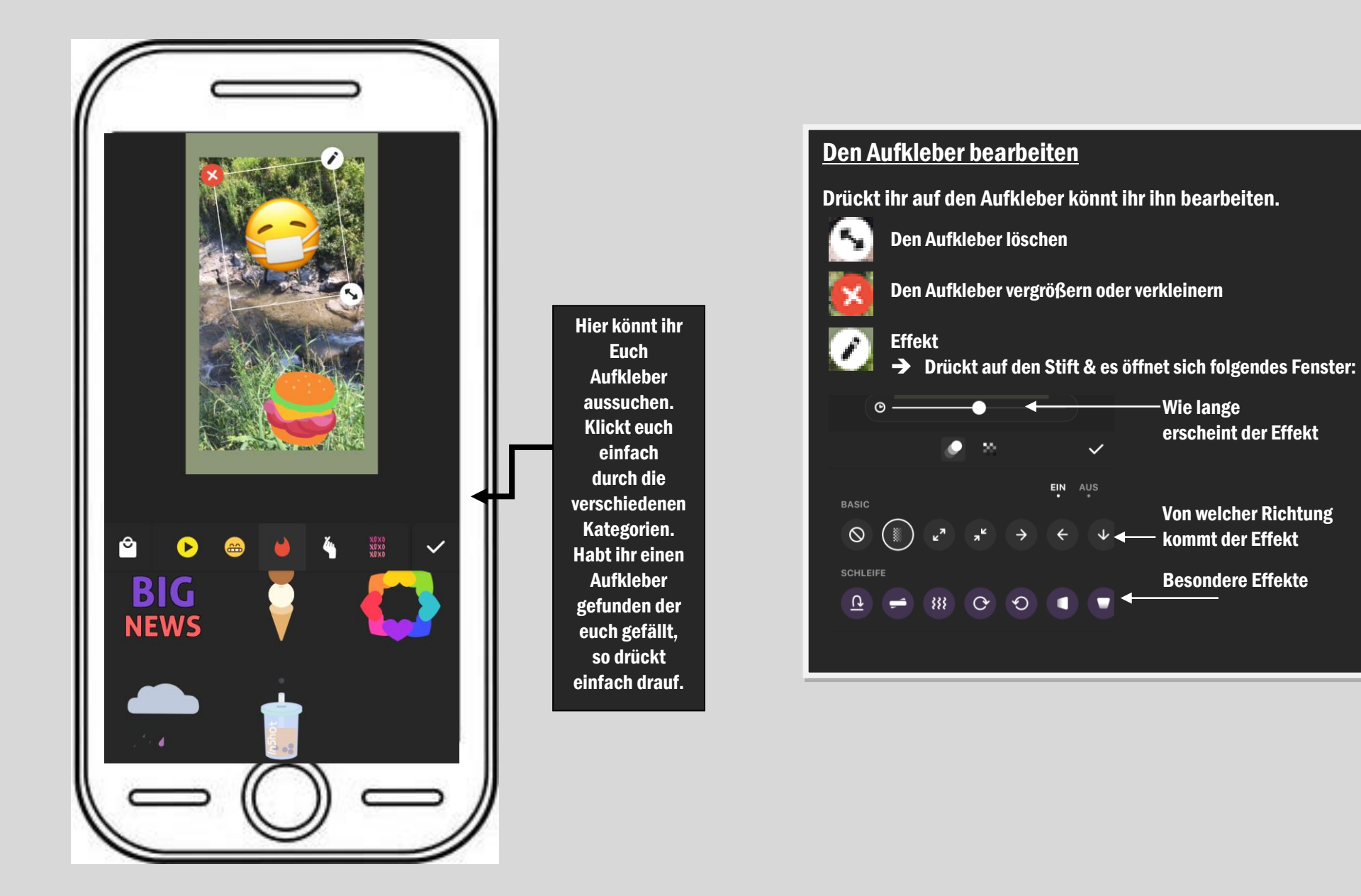

# TEXT - Durch das Drücken auf den Button -TEXT- öffnet sich folgende Ansicht

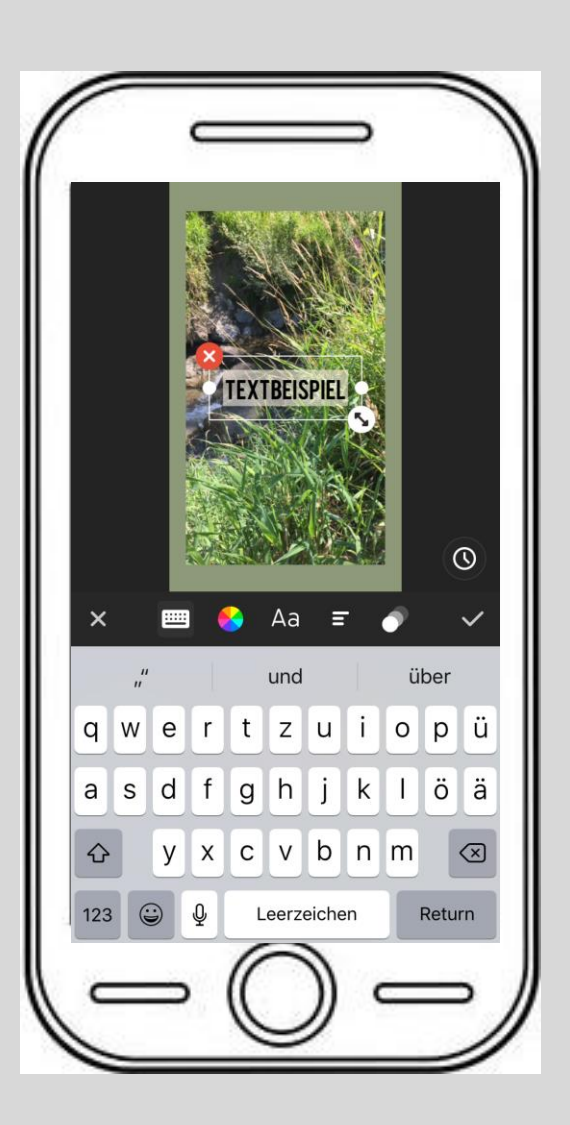

Um den Text zu bearbeiten habt ihr viele Möglichkeiten: TEXT RAHMEN SCHATTEN ETIKETTE DECKKRAFT TEXTBEISPIEL **Textbeispiel** Wie es aussieht wenn ihr... TEXT RAHMEN SCHATTEN ETIKETTE DECKKRAFT **TEXTBEISPIEL Die Farbe des Textes ändert**  $\setminus$ TEXTBEISPIE **Eine farbliche Vorlage nutzt TEXTBEISPIEL** Einen Rahmen hinzufügt **TEXTBEISPIEL Die Etikett-Farbe ändert** IMPORTIEREN **TEXTBEISPIEL Die Etikett-Form ändert** Aa Die Schriftart ändert EXTBEISPIE Auch hier könnt ihr einstellen, wie X der Text erscheinen soll. EIN Das funktioniert genauso wie bei den BASIC Aufklebern und Effekten.  $( \bigcirc$ Sobald ihr die passenden Einstellungen SCHLEIFE Ausgewählt habt - Klickt auf das Häkchen **N** 333 C rechts oben

( 🛍

Т

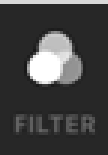

# Verschönern - Durch das Drücken auf den Button -FILTER- öffnet sich folgende Ansicht

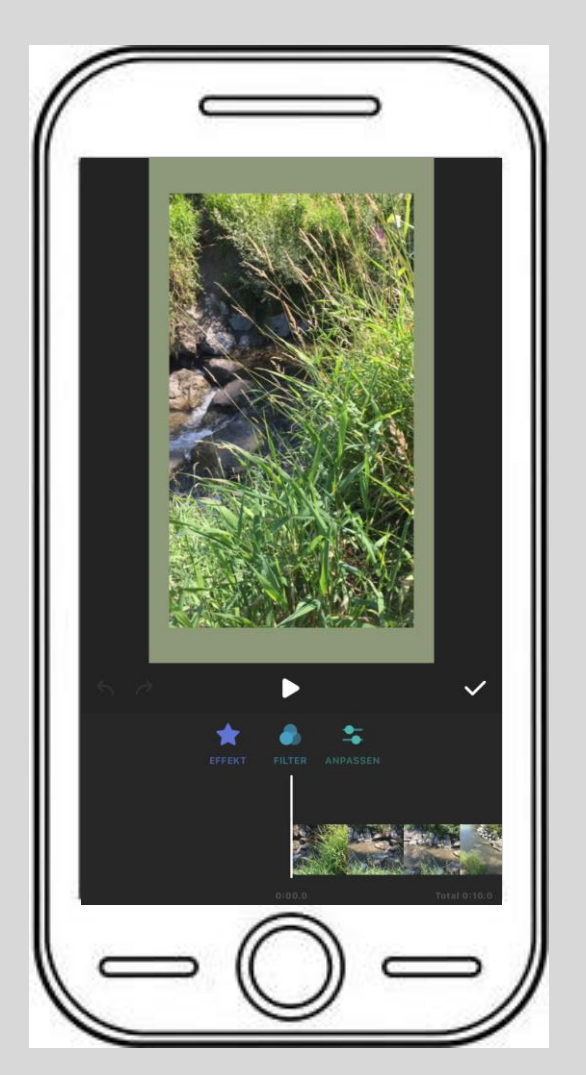

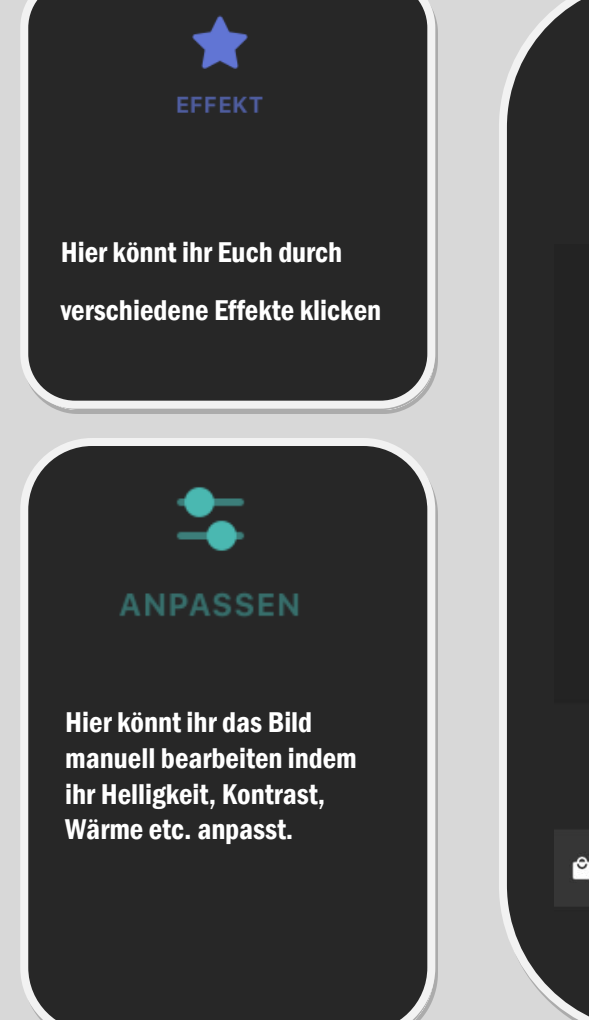

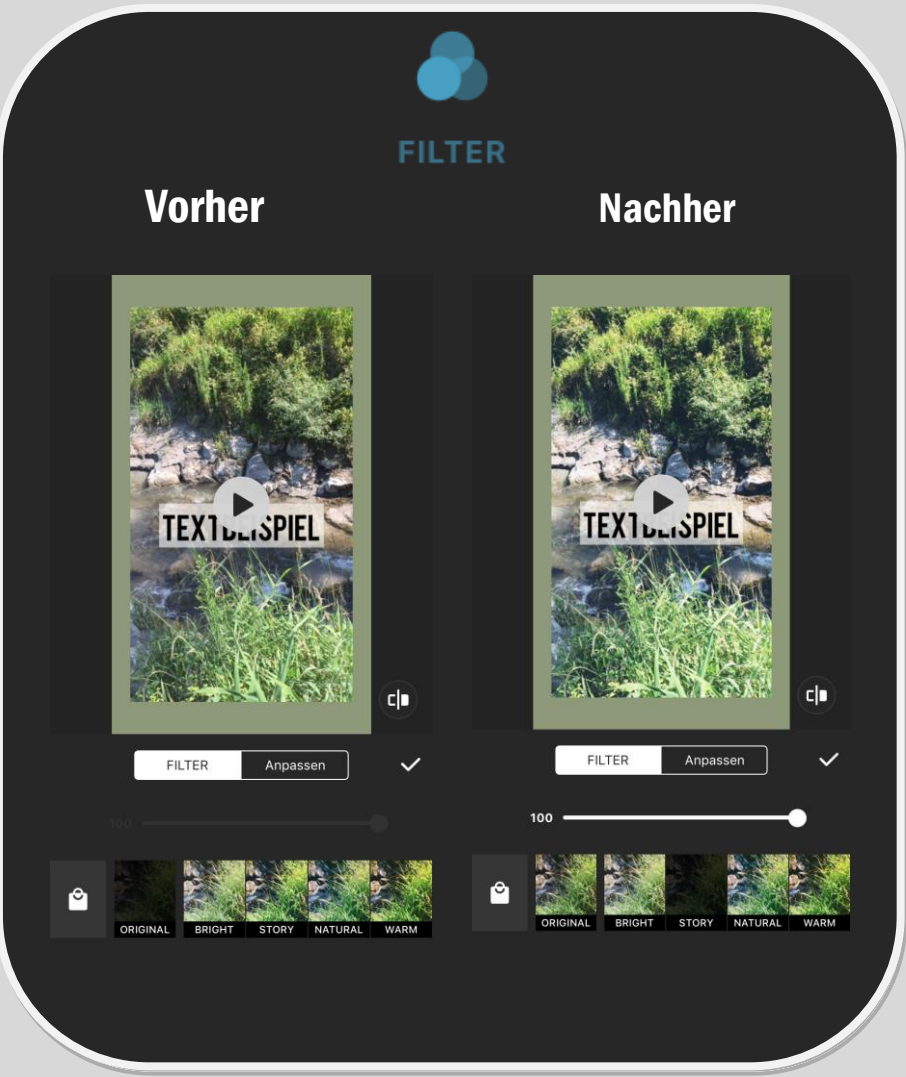

%

# SCHNEIDEN - Durch das Drücken auf den Button -VORGESCHNITTEN- öffnet sich folgende Ansicht

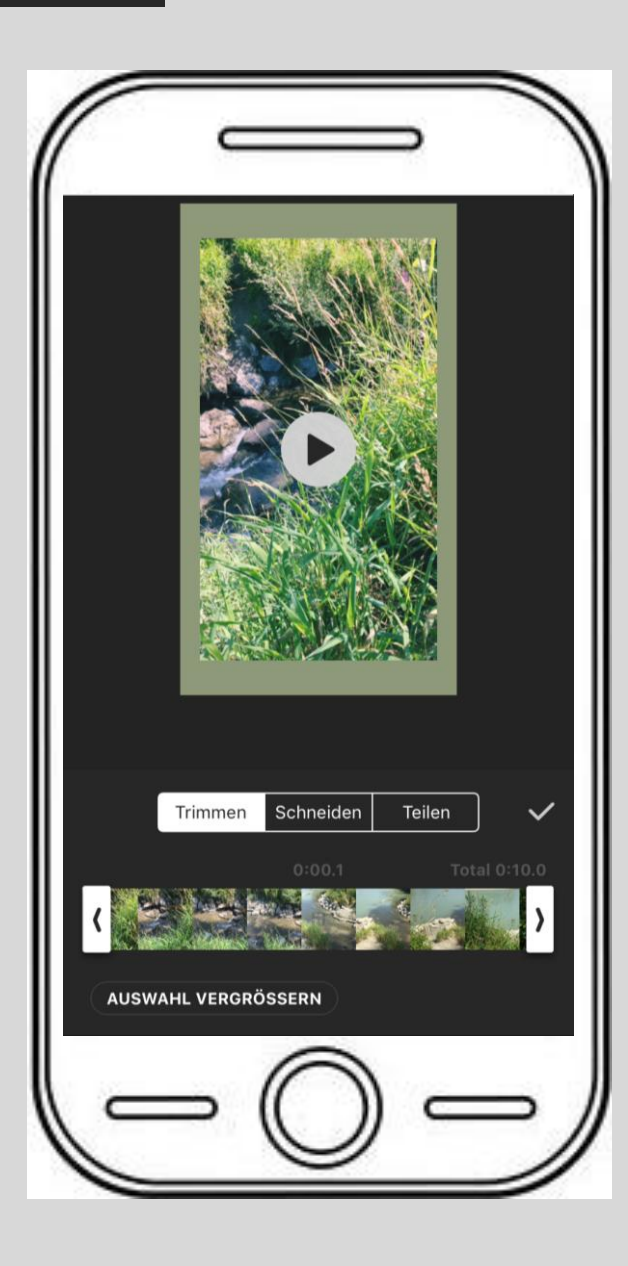

### Trimmen

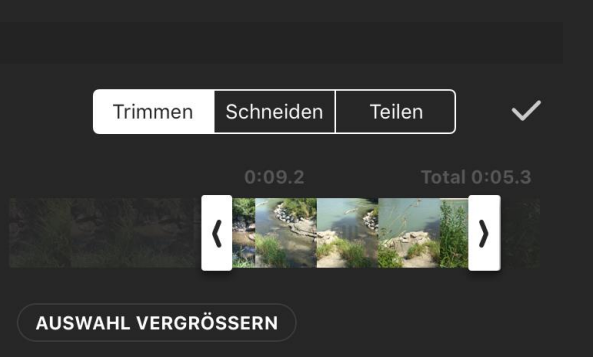

### Schneiden

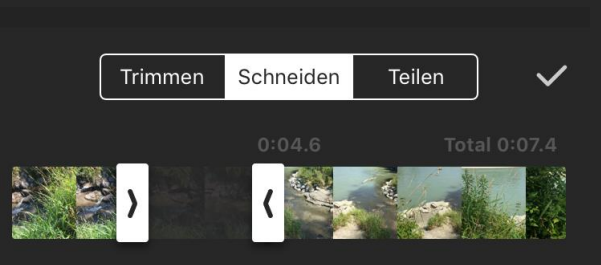

Beim Trimmen eines Videos könnt ihr es später beginnen oder aufhören lassen. Dafür zieht ihr die Pfeile bis zu der Stelle an der das Video beginnen oder aufhören soll. Die hell leuchtenden Stellen sind dann zu sehen und die dunklen Stellen werden herausgeschnitten.

Beim Schneiden könnt ihr ganze Teile des Videos entfernen. Wie auch beim Trimmen werden die dunklen Stellen herausgeschnitten.

### Teilen

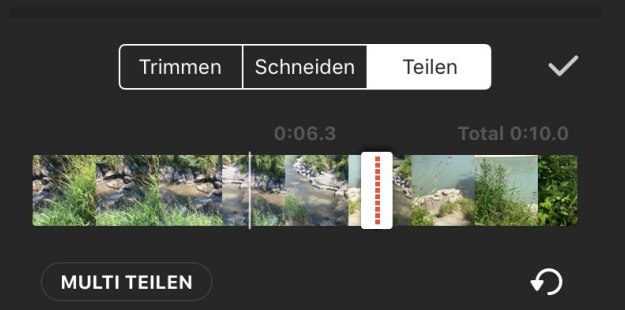

Geteilt wird die Stelle, an der die rote Linie gesetzt wird.

# **WEITERE FUNKTIONEN**

### LÖSCHEN LAUTSTÄRKE **GESCHWINDIGKEIT (**)) Hier könnt ihr die Hier könnt ihr das Video schneller Lautstärke regulieren. (Regler nach rechts) und langsamer (Regler nach links) machen. Lautstärke $\checkmark$ Mit diesem Button könnt ihr einzelne Inhalte löschen. Dafür drückt ihr den zu GESCHWIND. **())** 100% löschenden Inhalt an und anschließend 1.10 auf den "LÖSCHEN" Button. Audio extrahieren 0.2 2 10 100 **SPIEGELN DUPLIKAT** DREHEN ▶ Hier könnt ihr eine Damit kann Vor dem spiegeln Nach dem spiegeln Videosequenz verdoppeln. Video gedreht werden. Dafür drückt ihr die zu verdoppelnde Videosequenz & anschließend "Duplikat". Î D)

# EINFRIEREN

## EINSTELLUNGEN

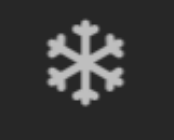

### EINFRIEREN

Diese Funktion ermöglicht es, eine bestimmte Stelle im Video anzuhalten. Sie wird dann 3 sec lang zu sehen sein. Mit den Pfeilen kann die Stelle kürzer oder länger gemacht werden.

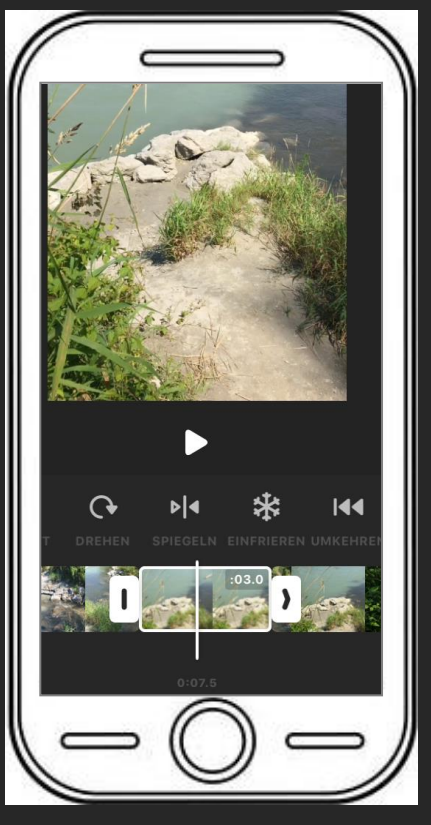

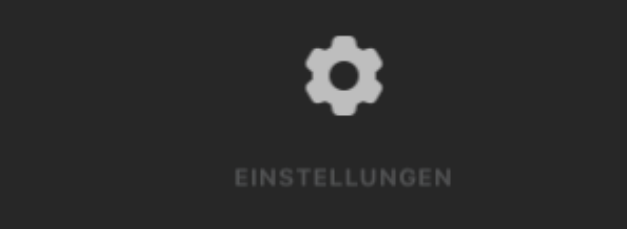

Hier kann die Video- Auflösung und Bildrate verändert werden.

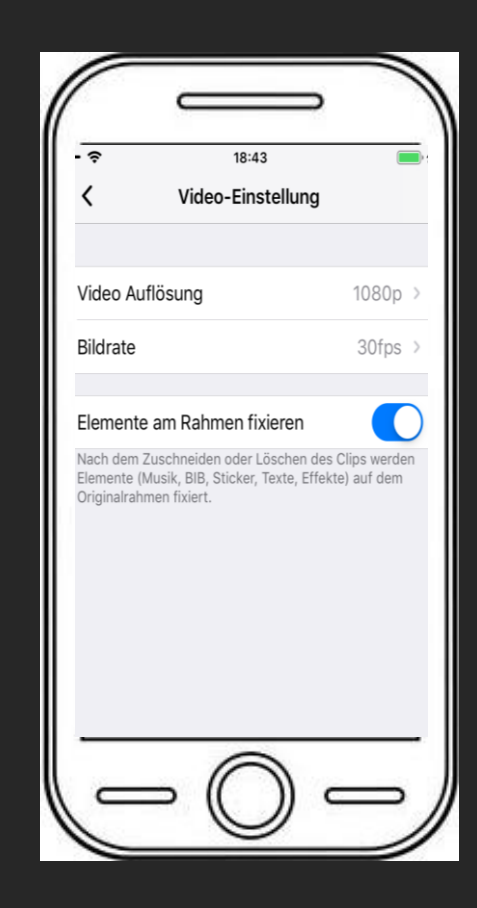